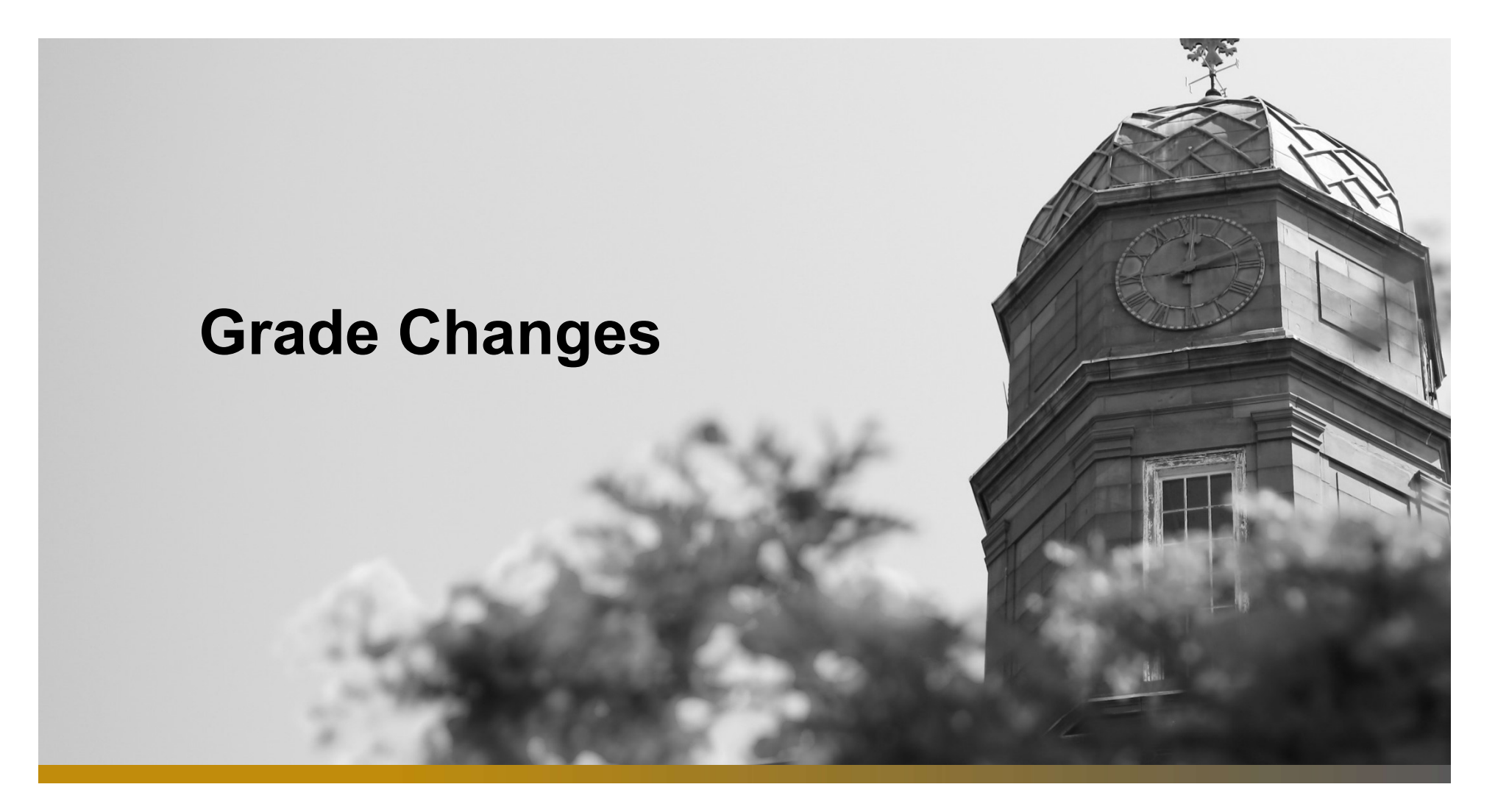

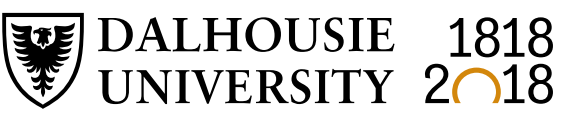

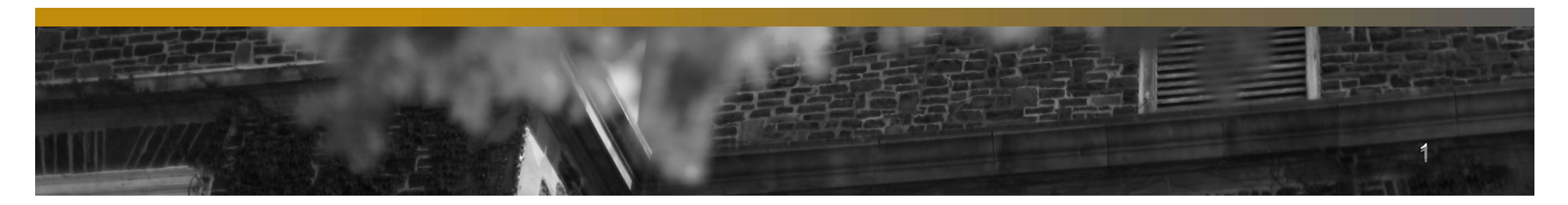

#### <u>Grade Changes – Quick Reminders</u>

When it is necessary to change a grade, changes can be made online up until the deadline.

Deadlines for Submission of a Revised Grade:

| Fall term classes               | February 1 <sup>st</sup> |
|---------------------------------|--------------------------|
| Winter and Regular term classes | June 1 <sup>st</sup>     |
| May – June classes              | August 1 <sup>st</sup>   |
| May – August classes            | October 1st              |
| July – August classes           | October 1 <sup>st</sup>  |

After the deadline, with the approval of the appropriate Faculty or School, a grade change form should be submitted to the Registrar's Office.

#### **Grade Changes**

| 🗲 🕞 🖬 https://dalonlinetest.dal.ca/TEST/twbkwbis.P_GenMenu?name=amenu.P_FacultyMnu 🖉 🗢 🔒 🕿 🖒 🗙 👿 Dalhousie Onlin 👫 Online Adi                                                                                                    | tminis 🙆 Oracle Fusion 🔛 Dalhousie O × 🤗 Oracle Fusion 🤇 New Tab |
|----------------------------------------------------------------------------------------------------|------------------------------------------------------------------|
| Eile Edit View Favorites Tools Help         DALHOUSIE         DALHOUSIE         UNIVERSITY         Inspiring Minds                                                                                                    | T)                                                               |
|                                                                                                    | RETURN TO MAIN MENU   SITE MAP   HELP   EXIT                     |
| MainEmployeesFaculty, Advisors and AcademicStudentPersonalMenuAdministratorsInformation                                                                                                    | Administrators Student Awards and<br>Financial Aid               |
| Web for Faculty, Advisors and Academic Admin<br>Class Management<br>Class schedules, class lists, registration permits and overrides, block registration.<br>Student Information<br>Student phone numbers and e-mail addresses; student schedules and academic record | Istrators                                                        |
| Grade Submission<br>Set up proxies for grading, enter final grades, import grades, approve grades.                                                                                                    | Click on Grade Submission                                        |
| Degree Audit Reporting System (DARS)<br>Review students' outstanding degree requirements.                                                                                                    |                                                                  |
| Transfer Credit Equivalencies<br>View Dal equivalents for transfer classes                                                                                                    |                                                                  |
| View Academic Timetable<br>Class dates, times, locations, instructors                                                                                                    |                                                                  |
| View In-Progress Academic Timetable<br>Working timetable for future terms                                                                                                    |                                                                  |

| Https://d    | alonlinetest.dal.ca/TEST/twbkwb    | bis.P_GenMenu?name=amenu.P_GradeMnu | Q                   | - 🔒 🖻 C 🗙 🕎 Dali | ousie Onlin             | Oracle Fusion Dalhousie O > | K 🧟 Oracle Fusion 🤌 New Tab         | - <b>□</b> ★ ☆ |
|--------------|------------------------------------|-------------------------------------|---------------------|------------------|-------------------------|-----------------------------|-------------------------------------|----------------|
|              | ALHOUS<br>NIVERSI<br>Inspiring Mit | TY<br>nds                           | DAL ON              | ILINE            | (TEST)                  |                             |                                     |                |
|              |                                    |                                     |                     |                  |                         | M                           | IENU   SITE MAP   HELP   I          | ΞΧΙΤ           |
| Main<br>Menu | Employees                          | Faculty, Advisors a Administrators  | Ind Academic        | Student          | Personal<br>Information | Administrators              | Student Awards and<br>Financial Aid |                |
|              |                                    |                                     |                     |                  |                         |                             |                                     |                |
| Grade        | e Submi                            | ssion                               |                     |                  |                         |                             |                                     |                |
| 🗨 Plea       | se refer to the (                  | Online Help for a deta              | ailed overview of t | he grading s     | system.                 |                             |                                     |                |
|              |                                    |                                     |                     |                  |                         |                             |                                     |                |
| Gradin       | ng Proxy Inf                       | ormation                            |                     |                  |                         |                             |                                     |                |
| Select       | a Class                            |                                     |                     |                  |                         |                             |                                     |                |
| Enter I      | Final Grade                        | S                                   |                     |                  |                         |                             |                                     |                |
| Import       | Final Grad                         | es                                  |                     |                  |                         |                             |                                     |                |
| Approv       | ve Final Gra                       | ades                                |                     |                  |                         |                             |                                     |                |
| (Optiona     | Define grade                       | SCALES and gradable                 | components for      | our courses      | and record grade        | s by component              |                                     |                |
| Grade        | Changes                            |                                     |                     |                  |                         | Clic                        | k on Grade Changes                  |                |
| RELEASE: 8   | .0                                 |                                     |                     |                  |                         |                             |                                     |                |
|              |                                    |                                     |                     |                  |                         |                             |                                     |                |

-

| File Edit View Favorites Tools Help                                                                                                    | D → 🔒 🗟 ٹ × 👿 Dalt                                                                                       | iousie Onlin 📰 Online Adminis 🍋 C                                                     | racle Fusion 💟 Dalhousie O 🗙                                               | 🕘 Oracle Fusion 🤗 New Tab 👘 🛧 🌣                                   |
|----------------------------------------------------------------------------------------------------|----------------------------------------------------------------------------------------------------|---------------------------------------------------------------------------------------|----------------------------------------------------------------------------|-------------------------------------------------------------------|
| DALHOUSIE<br>UNIVERSITY<br>Inspiring Minds                                                                                                    | DAL ONLINE                                                                                               | (TEST)                                                                                |                                                                            |                                                                   |
|                                                                                                    |                                                                                                    | _                                                                                     | МІ                                                                         | ENU   SITE MAP   HELP   EXIT                                      |
| Menu Administrators                                                                                                    | Academic                                                                                                 | Information                                                                           | Administrators                                                             | Financial Aid                                                     |
| Select Class<br>Select a class from the list below and click<br>primary instructor for the class. If you are the<br>assigned to the class.<br>All Available Terms<br>(Primary Inst) (2014/2015 Winter) 2296<br>Select Class | "Select Class" to proceed.<br>e primary instructor and yo<br><u>Make sure the</u><br>51 - SOSA 1003 01 - | If the class you are lo<br>ur class is not listed<br>COrrect terr<br>People and Socie | ooking for is not in<br>, please contact the<br><u>n is selecte</u><br>ety | this list, please contact the<br>e Registrar's Office to be<br>ed |
| RELEASE: 6.2.D1                                                                                                    |                                                                                                    |                                                                                       |                                                                            |                                                                   |
|                                                                                                    |                                                                                                    |                                                                                       |                                                                            |                                                                   |
| © 2015 Ellucian Company L.P. and its affiliate                                                                                                    | 25.                                                                                                    |                                                                                       |                                                                            |                                                                   |

|                       | tor//dalonlinetest.dal.ca/TEST/6ir/orch D. FarGodChannes | 0 <del>- 6</del> 8 c     |                                      |                                             |
|-----------------------|----------------------------------------------------------|--------------------------|--------------------------------------|---------------------------------------------|
| <u>File Edit View</u> | F <u>a</u> vorites <u>Iools</u> <u>H</u> elp             | 7 = 50                   |                                      |                                             |
| Grade                 | Changes available for 2014                               | 2015 Winter until 01-    | JUN-2015                             | ^                                           |
|                       |                                                          |                          |                                      | This error message indicates                |
| 22961                 | SOSA 1003 01 People and Sc                               | ciety (Jan 05, 2015 - Ar | or 10, 2015)                         | that submitted grades are pending           |
| Drimor                | v Instructor: Kimborlov D. Bonin                         | ,,                       | the RO process that inputs ("Rolls") |                                             |
| Fiindi                | y instructor. Kimberley D. Bohin                         |                          | C                                    | the grades onto the student's record. If    |
| Ungra                 | aded Records:                                            |                          | O                                    | grades via the Grade Submission             |
| Grade                 | ed/Not Approved:                                         |                          | 0                                    | process it will be 24 hours before the      |
| Grade                 | ad/Approved:                                             |                          | 232                                  | ability to change the grade becomes         |
| Grade                 | eu/Approved.                                             |                          |                                      | available. This is to protect data as it is |
| Total                 | Enrollment:                                              |                          | 238                                  | applied to the student's record.            |
|                       |                                                          |                          |                                      |                                             |
|                       | Page 1 2 3 4 5 6 7 8 9                                   | 10 next 25 records >>    |                                      | F                                           |
| Rec#                  | ID 🔲 Name $ abla$                                        | Reg. Status/Date Fin     | al Grade 🔲 Approved                  | Bolled Grade Change Approved                |
| 1                     | B00770745 Kent Clark                                     | EBBOD Grade submit       | alion in program. Crade              | abangan not available at this time          |
| -                     | boorror40 Kent, Clark                                    | ERROR - Grade Submis     | ssion in progress. Grade             | e changes not available at this time.       |
| 2                     | B00770745 Kent Clark                                     | ERROR - Grade submit     | ssion in progress. Grade             | changes not available at this time          |
| 2                     | B00770745 Kent Clark                                     | ERPOR - Grade submit     | esion in progress. Grade             | changes not available at this time.         |
| 1                     | B00770745 Kent Clark                                     | ERROR - Grade submit     | ssion in progress. Grade             | s changes not available at this time.       |
| 4                     | B00770745 Kent Clark                                     | ERROR - Glade Submit     | ssion in progress. Grade             | e changes not available at this time.       |
| 5                     | Boorror to Rona, Olana                                   | ERROR - Grade submis     | ssion in progress. Grade             | e changes not available at this time.       |
| 6                     | B00770745 Kent, Clark                                    | FRROR - Grade submit     | ssion in progress. Grade             | changes not available at this time          |
| 7                     | B00770745 Kent, Clark                                    | ERROR - Grade submit     | ssion in progress. Grade             | changes not available at this time          |
| 8                     | B00770745 Kent, Clark                                    | EPPOP Grade submit       | esion in progress. Grade             | changes not available at this time.         |
| 0                     | B00770745 Kent, Clark                                    | ERROR - Grade submit     | ssion in progress. Glade             | a changes not available at this time.       |
| 9                     |                                                          | ERROR - Grade Submis     | ssion in progress. Grade             | e changes not available at this time.       |

| < ⋺                      | https://dalonlinetest.dal.ca/TEST                          | f/fyskgrch.P_FacGrdCh | nange   | \$                                   | > + <b>≙</b> ₫ ¢ × | Dalhousie Onlin | 📕 Online Adminis 🧔 Oracle Fus            | ion 🚺 Dalhousi  | e O × 🧟 Oracle Fusion 🧔 Ne | w Tab 💼 🖈 🌣 |  |
|--------------------------|------------------------------------------------------------|-----------------------|---------|--------------------------------------|--------------------|-----------------|------------------------------------------|-----------------|----------------------------|-------------|--|
| <u>File</u> <u>E</u> dit | <u>V</u> iew F <u>a</u> vorites <u>T</u> ools <u>H</u> elp |                       |         |                                      |                    |                 |                                          |                 |                            |             |  |
| Prin                     | hary Instructor:                                           | Kimberley             | D. Bo   | nin                                  |                    |                 |                                          |                 |                            | •           |  |
| Und                      | Ungraded Records: 6                                        |                       |         |                                      |                    |                 |                                          |                 |                            |             |  |
|                          | graded record                                              |                       | Once    | e grades are available               |                    |                 |                                          |                 |                            |             |  |
| Gra                      | aded/Not Appro                                             | oved:                 | char    | nged, the student list v             | 0                  |                 |                                          |                 |                            |             |  |
| Gra                      | aded/Approved                                              | l: /                  | long    | er have an error mess                | sage.              | 232             |                                          |                 |                            |             |  |
| Tot                      | al Enrollment:                                             |                       | rou cli | cking their B00 Numb                 | entby              | 23              | 8                                        |                 |                            |             |  |
|                          |                                                            |                       |         |                                      | 01.                |                 |                                          |                 |                            |             |  |
|                          |                                                            |                       |         |                                      |                    |                 |                                          |                 |                            |             |  |
|                          |                                                            | Page 1 2              | 3456    | 7 8 9 10 next 25 recor               | ds >>              |                 |                                          |                 |                            | E           |  |
| _                        |                                                            |                       |         |                                      |                    |                 |                                          |                 |                            |             |  |
| Red                      | :# ID □                                                    | Name 5                | 7       | Reg. Status/Date                     | Final C            | Grade 🗖         | Approved 🔲                               | Rolled          | Grade Change               | Approved    |  |
| 1                        | B00770745                                                  | Kent, C               | lark    | **Web Registered** /<br>Jan 06, 2015 | ,                  | 4+              | Apr 16, 2015<br>by Kimberley D.<br>Bonin | Apr 16,<br>2015 |                            |             |  |
| 2                        | B00770745                                                  | Kent, C               | lark    | **Web Registered** /<br>Jan 13, 2015 |                    | A               | Apr 16, 2015<br>by Kimberley D.<br>Bonin | Apr 16,<br>2015 |                            |             |  |
| 3                        | B00770745                                                  | Kent, C               | lark    | **Web Registered** /<br>Dec 30, 2014 |                    | A               | Apr 16, 2015<br>by Kimberley D.<br>Bonin | Apr 16,<br>2015 |                            |             |  |
| 4                        | B00770745                                                  | Kent, C               | lark    | **Web Registered** /<br>Jun 07, 2014 |                    | A               | Apr 16, 2015<br>by Kimberley D.<br>Bonin | Apr 16,<br>2015 |                            |             |  |
| 5                        | B00770745                                                  | Kent, C               | lark    | **Web Registered** /<br>Jun 07, 2014 |                    | A               | Apr 16, 2015<br>by Kimberley D.<br>Bonin | Apr 16,<br>2015 |                            |             |  |
| 6                        | B00770745                                                  | Kent, C               | lark    | **Web Registered** /<br>Dec 17 2014  |                    | A               | Apr 16, 2015<br>by Kimberley D           | Apr 16,<br>2015 |                            | -           |  |

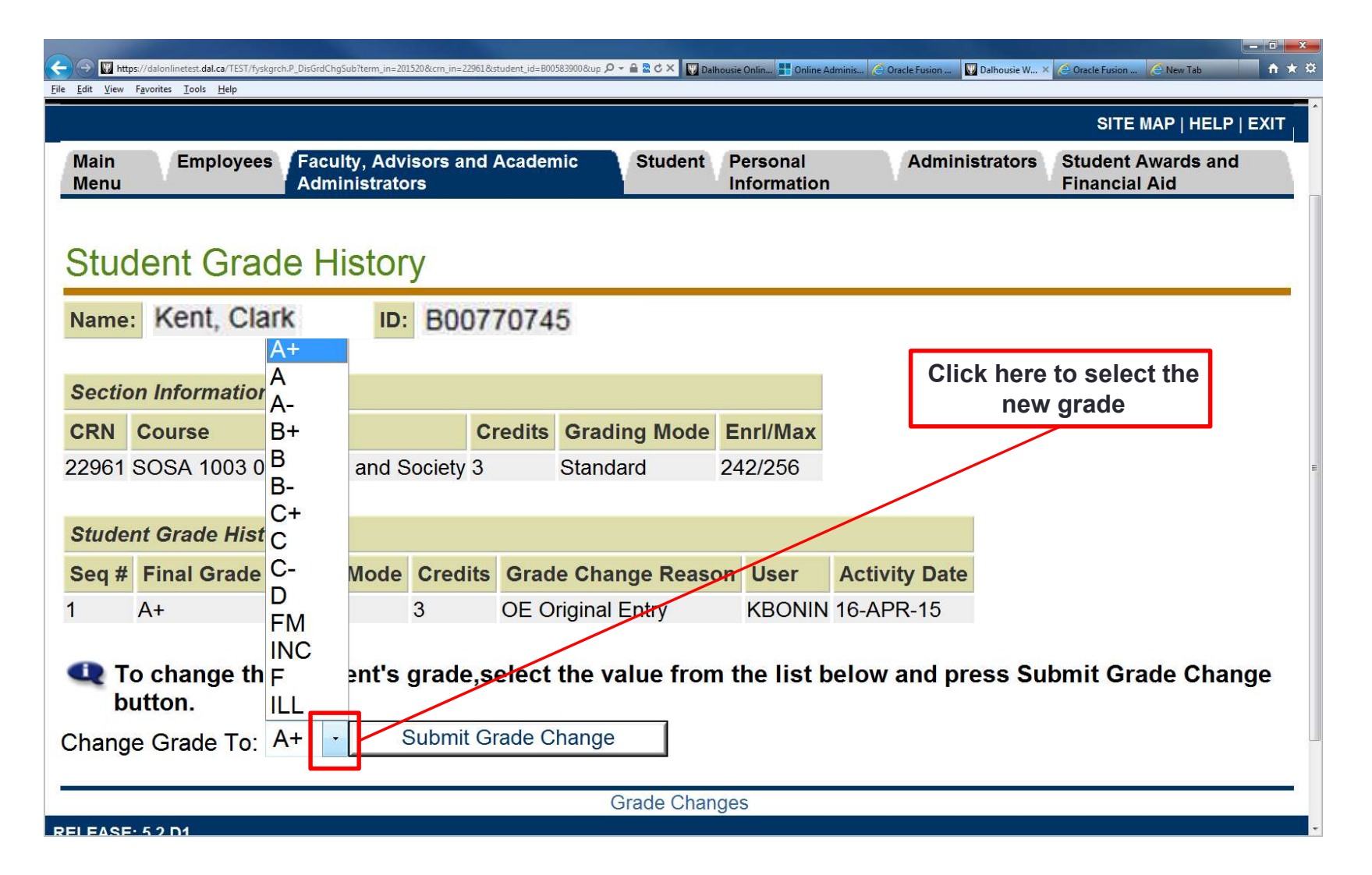

| Eile Edit View          | is://dalonlinetest. <mark>dal.ca</mark> /TEST/fysk<br>F <u>a</u> vorites <u>I</u> ools <u>H</u> elp | grch.P_CommitChGrd   |                               | り ∽ 🔒 🗟 Ċ × 🛛 💟 Dalhousie                            | e Onlin 📕 Online Adminis 7 | 😂 Oracle Fusion 🔣 Da                              | alhousie W 🗙 🧟 Oracle Fusion 🤌 New Ta                                                                                             | - □ × |
|-------------------------|----------------------------------------------------------------------------------------------------|----------------------|-------------------------------|------------------------------------------------------|----------------------------|---------------------------------------------------|----------------------------------------------------------------------------------------------------|-------|
| Stuc<br>Name            | lent Grad<br>Kent, Cla                                                                              | de Histor<br>ark ID: | y<br>B007                     | 70745                                                |                            |                                                   |                                                                                                    |       |
| Section<br>CRN<br>22961 | on Information<br>Course<br>SOSA 1003 0                                                             | 1 People and S       | Cr<br>ociety 3                | redits Grading Mode E<br>Standard 24                 | nrl/Max<br>12/256          | Click h<br>new gra<br>once y<br>grade wi<br>the s | <b>nere to submit the</b><br><b>ade.</b> Please note that<br>you click submit the<br>ill instantly update on<br>student's record. |       |
| Stude                   | nt Grade Hist                                                                                       | ory                  |                               |                                                      |                            |                                                   |                                                                                                    |       |
| Seq #                   | Final Grade                                                                                         | Grade Mode           | Credits                       | Grade Change Reason                                  | User Act                   | ivity Date                                        |                                                                                                    |       |
| 2                       | B+                                                                                                  | S                    | 3                             | IC Instructor Change                                 | KBONIN 16-A                | APR-15                                            |                                                                                                    |       |
| 1                       | A+                                                                                                  | S                    | 3                             | OE Original Entry                                    | KBONIN 16-A                | APR-15                                            |                                                                                                    | E     |
| Chang                   | o change thi<br>utton.<br>e Grade To:                                                               | A+                   | <b>grade,s</b> o<br>Gubmit Gr | elect the value from t<br>ade Change<br>Grade Change | he list below              | w and pres                                        | ss Submit Grade C                                                                                                    | hange |
| RELEASE                 | : 5.2.D1                                                                                            |                      |                               |                                                      |                            |                                                   |                                                                                                    |       |

#### **Grade Changes**

If you have any questions about this process please do not hesitate to contact the Registrar's Office at 902-494-2450

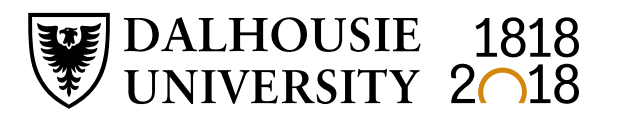

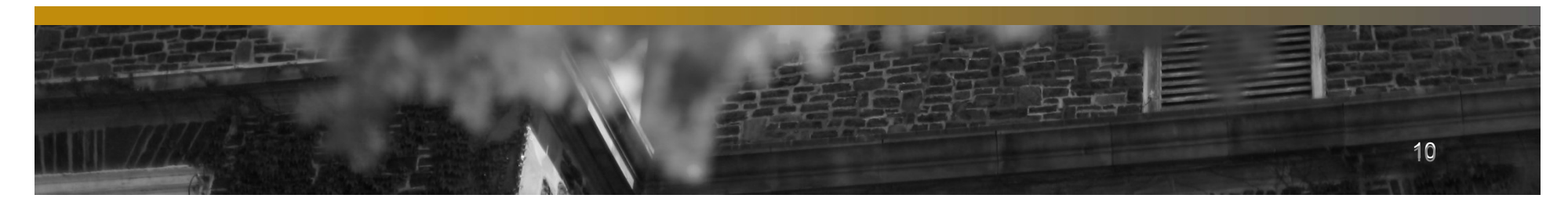